| Руководство пользователя раздела «Послы жизни»                              |                                                                                                    |
|-----------------------------------------------------------------------------|----------------------------------------------------------------------------------------------------|
| Связь «Попечитель-Подопечный»                                               |                                                                                                    |
| Установка связи со статусом «Попечитель»:                                   |                                                                                                    |
| 1. Запустите мобильное приложение, войдите в                                | ●●●○○ MegaFon 🗢 14:35                                                                                                    |
| раздел «Послы жизни».                                                       | Медицина 72 Вход                                                                                                    |
|                                                                             |                                                                                                    |
|                                                                             | 1 Contraction of the second second se |
|                                                                             | Записаться                                                                                                    |
|                                                                             | नम                                                                                                    |
|                                                                             | Стуреждения                                                                                                    |
|                                                                             |                                                                                                    |
|                                                                             | Послы жизни                                                                                                    |
|                                                                             |                                                                                                    |
|                                                                             |                                                                                                    |
|                                                                             |                                                                                                    |
|                                                                             |                                                                                                    |
|                                                                             | 2016.05.04 10:59                                                                                                    |
|                                                                             | 🗐 Документы 🛛 🖻 Обратная связь                                                                                                    |
|                                                                             | ●●●○○ MegaFon 🗢 10:08 ④ 15 % 🗔                                                                                                    |
| 2. В нижней части экрана высерите свои предполагаемый статус «Я полечитель» | < Послы жизни                                                                                                    |
| предполагаемый статус «л попечитель».                                       |                                                                                                    |
|                                                                             |                                                                                                    |
|                                                                             | ₹\$ <b>₩</b>                                                                                                    |
|                                                                             | Давление и Глюкоза Холестерин                                                                                                    |
|                                                                             | пульс<br>Не измеряется Не измеряется Не измеряется                                                                                                    |
|                                                                             |                                                                                                    |
|                                                                             | Медикаменты                                                                                                    |
|                                                                             | нет запланированных                                                                                                    |
|                                                                             | Оказать первую помощь                                                                                                    |
|                                                                             |                                                                                                    |
|                                                                             |                                                                                                    |
|                                                                             |                                                                                                    |
|                                                                             | Я подечитель Я подопечный                                                                                                    |
|                                                                             | dh                                                                                                    |

| 3. Сообщите предполагаемому Подопечному свой<br>уникальный шестизначный код. Далее список<br>подопечных будет отражаться в этом разделе. Каждый<br>подопечный идентифицируется уникальным<br>шестизначным номером. | ••••••• МедаFon      10:08     15 %     Я попечитель     Изменить     Зоваззе     Скажите код подопечному, чтобы он     добавил вас в свои попечители     Подопечные     303057     306806     309633             |
|----------------------------------------------------------------------------------------------------|----------------------------------------------------------------------------------------------------|
| 4. Попечитель получает Push-уведомления о<br>непринятых (неотмеченных) Подопечным медикаментах,<br>превышении норм биометрических показателей,<br>невыполнении (невнесении) данных биометрических<br>показателей.  | <ul> <li>74%</li> <li>74%</li> <li>11:45</li> <li>Вторник, 10 мая</li> <li>Медицина 72 сейчас<br/>Ваш пациент 303057 в 11:30 не<br/>выполнил действие: аспирин.<br/>Просмотрите</li> <li>Разблокируйте</li> </ul> |
| только если они не были заблокированы пользователем мо                                                                                                    | обильного устройства.                                                                                                    |

| <ol> <li>Если Вы не хотите оставаться попечителем одного<br/>из Подопечных, то в разделе, указанном в п.3<br/>кликните по элементу «Изменить».</li> </ol> | <ul> <li>№ МедаГол № 10:08 </li> <li>Я попечитель Изменить</li> <li>308339</li> <li>Скажите код подопечному, чтобы он добавил вас в свои попечители</li> <li>Подопечные</li> <li>303057</li> <li>306806</li> <li>309633</li> </ul>                |
|----------------------------------------------------------------------------------------------------|----------------------------------------------------------------------------------------------------|
| 6. Кликните по элементу «Θ» возле номера<br>Подопечного, которого хотите удалить из списка.                                                               | •••••• МедаFon • 11:25 • 11 % С     Я попечитель Готово     ЗО83399     Скажите код подопечному, чтобы он     добавил вас в свои попечители     Подопечные     З03057     З06806     З09633                                                       |
| <ol> <li>Далее кликните по элементу «Удалить» и по<br/>завершении корректировки списка кликните по<br/>элементу «Готово».</li> </ol>                      | •••••• МедаFon        11:25       ● 11 % □         Я попечитель       Готизо         3083399       Скажите код подопечному, чтобы он добавил вас в свои попечители         Подопечные       Удалить         306806       ●         309633       ● |

| Установка связи со статусом «Подопечный»:                                                         |                                                                 |
|---------------------------------------------------------------------------------------------------|-----------------------------------------------------------------|
| 1. Запустите мобильное приложение, войдите в раздел «Послы жизни».                                | ••••∞ MegaFon र 14:35                                           |
|                                                                                                   | Записаться<br>Валисаться<br>Щ                                   |
|                                                                                                   | Послы жизни                                                     |
|                                                                                                   | 2016.05.04 10:59<br>🗐 Документы 🕑 Обратная связь                |
| <ol> <li>В нижней части экрана выберите свой<br/>предполагаемый статус «Я подопечный».</li> </ol> | ••••∘ MegaFon 중 10:08                                           |
|                                                                                                   | Авление и<br>пульс<br>Не измеряется Не измеряется Не измеряется |
|                                                                                                   | Медикаменты<br>Нет запланированных<br>Оказать первую помощь     |
|                                                                                                   | Я попечитель Я пододечный                                       |
| <ol> <li>Введите код, сказанный Вам предполагаемым Попечителем.</li> </ol>                        | ••••• МедаFon र 10:08                                           |
|                                                                                                   | Родственник                                                     |
|                                                                                                   | Оповещать попечителя                                            |
|                                                                                                   | 1 2 3<br>ABC 3<br>DEF                                           |
|                                                                                                   | 4 5 б<br><sub>GHI</sub> JKL МNО<br>7 8 9                        |
|                                                                                                   |                                                                 |

| 4. Из выпадающего списка выберите статус<br>(родственник, медицинский работник, друг, другое) и<br>кликните по элементу «Оповещать попечителя».                                                                   | <ul> <li>№ МедаFon № 10:38 № 14 % </li> <li>Я подопечный</li> <li>Код попечителя</li> <li>ОООООО</li> <li>Родственник</li> <li>Родственник</li> <li>Медицинский работник</li> <li>Другое</li> </ul>                                                                                                    |
|----------------------------------------------------------------------------------------------------|----------------------------------------------------------------------------------------------------|
| 5. После появления уведомления «Попечитель назначен» можно выйти из данного раздела.                                                                                                    | •••••• МедаFon €       12:43       © 3 %         Я подопечный       Код полечителя         Воздологи       303057         Родственник       ✓         Полечитель назначен       ✓         1       2       3         Авс       DEF         4       5       6         GHI       JKL       MNO         7       8       9         PQRS       TUV       WXYZ         0       💌 |
| 6. Попечитель получает Push-уведомления о<br>непринятых (неотмеченных) Подопечным медикаментах,<br>превышении норм биометрических показателей,<br>невыполнении (невнесении) данных биометрических<br>показателей. | <ul> <li>74%</li> <li>74%</li> <li>11:45</li> <li>Вторник, 10 мая</li> <li>Медицина 72 сейчас<br/>Ваш пациент 303057 в 11:30 не<br/>выполнил действие: аспирин.<br/>Просмотрите</li> <li>Разблокируите</li> </ul>                                                                                                    |

| Создание и изменение расписания приема медикаментов:                                    |                                                                                |  |  |  |  |
|-----------------------------------------------------------------------------------------|--------------------------------------------------------------------------------|--|--|--|--|
| <ol> <li>Запустите мобильное приложение, войдите в<br/>раздел «Послы жизни».</li> </ol> | ••••∞ MegaFon 중 14:35                                                          |  |  |  |  |
|                                                                                         | Записаться<br>Валисаться                                                       |  |  |  |  |
|                                                                                         | Послы жизни                                                                    |  |  |  |  |
|                                                                                         | 2016.05.04 10:59<br>🖃 Документы 🕑 Обратная связь                               |  |  |  |  |
| 2. В разделе «Послы жизни» кликните по элементу «Медикаменты».                          | ••••०० MegaFon 숙 10:08                                                         |  |  |  |  |
|                                                                                         | ССС ПОКОЗА<br>Авеление и<br>пульс<br>Не измеряется Не измеряется Не измеряется |  |  |  |  |
|                                                                                         | Медикаменты<br>Нет запарнированных<br>Оказать первую помощь                    |  |  |  |  |
|                                                                                         | Я попечитель Я подопечный                                                      |  |  |  |  |
| 3. Для создания списка кликните по элементу «Изменить» в правом верхнем углу экрана.    | ••••••• МедаFon                                                                |  |  |  |  |
|                                                                                         |                                                                                |  |  |  |  |
|                                                                                         |                                                                                |  |  |  |  |

| 4. Далее<br>лекарство».                    | кликните                                  | ΠΟ                      | элементу                                 | «Добавить                          | •••••• МедаFon ♥ 12:47<br>К Медикаменть<br>Побавить лекарство                                                                                                    |                                                                                                    |
|--------------------------------------------|-------------------------------------------|-------------------------|------------------------------------------|------------------------------------|----------------------------------------------------------------------------------------------------|----------------------------------------------------------------------------------------------------|
| 5. В открые<br>название меди               | вшемся окне<br>камента.                   | в стр                   | оке «Назван                              | ние» укажите                       | ••••>>> МедаFon © 14:35<br>Лекарство<br>Название<br>Частота приемов<br>Колич. приемов<br>Измерение 1<br>Измерение 2<br>Измерение 3<br>Отмечать прием пищи                                                                                             | <ul> <li>20 % •••</li> <li>Сохранить</li> <li>Не указано</li> <li>Ежедневно</li> <li>З</li> </ul>                           |
| 6. Далее к<br>прокручивающ<br>медикаментов | ликните на<br>емся списке<br>и кликните н | элем<br>е выб<br>а элем | іент «Ежед<br>берите част<br>мент «Выбра | невно» и в<br>готу приема<br>ать». | <ul> <li>№ № МедаFon № 10:09</li> <li>Лекарство</li> <li>Название</li> <li>Частота приемов</li> <li>Колич. приемов</li> <li>Измерение 1</li> <li>Отмечать прием пищи</li> <li>Закрыть</li> <li>Ежедневни<br/>Еженедель</li> <li>Ежемесячна</li> </ul> | <ul> <li>15 %</li> <li>Сохранить</li> <li>Не указано</li> <li>Ежедневно</li> <li>1</li> <li>Выбрать</li> <li>Оно</li> </ul> |

| Приемов путем ввода цифр и<br>кликните по каждому из<br>элементов «Измерение» для<br>выбора времени приема из<br>прокручивающегося списка.<br>Кликните по элементу «Выбрать»<br>Измерение 1<br>Отмечать прием пищи                                                                                                    |
|----------------------------------------------------------------------------------------------------|
| присмов путем ввода цифр и<br>кликните по каждому из<br>элементов «Измерение» для<br>выбора времени приема из<br>прокручивающегося списка.<br>Кликните по элементу «Выбрать»                                                                                                    |
| элементов «Измерение» для<br>выбора времени приема из<br>прокручивающегося списка.<br>Кликните по элементу «Выбрать»                                                                                                    |
| выбора времени приема из<br>прокручивающегося списка.<br>Кликните по элементу «Выбрать» Колич. приемов 1<br>Измерение 1<br>Отмечать прием пищи ОТМечать прием пищи                                                                                                    |
| Кликните по элементу «Выбрать» Измерение 1<br>Отмечать прием пищи Отмечать прием пищи                                                                                                    |
| Отмечать прием пищи Отмечать прием пищи                                                                                                    |
| Отмечать прием пищи ОТ Отмечать прием пищи                                                                                                    |
|                                                                                                    |
|                                                                                                    |
| Закрыть Выбрась                                                                                                    |
|                                                                                                    |
| 04:30                                                                                                    |
| 05:00<br>05:30                                                                                                    |
|                                                                                                    |
|                                                                                                    |
| «Отмечать прием пищи». Ютикните по элементу название на страние на страние на с |
| Частота приемов Ежедневно                                                                                                    |
| Колич приемов 3                                                                                                    |
| Измерение 1                                                                                                    |
|                                                                                                    |
|                                                                                                    |
| Измерение 3                                                                                                    |
| Отмечать прием пищи                                                                                                    |
|                                                                                                    |
|                                                                                                    |
|                                                                                                    |
| 9. Повторите данную процедуру для каждого из ••••• медаFon 🗢 15:03 座 32 % 🖬 🕂                                                                                                    |
| необходимых медикаментов. После окончания создания Кончания Создания                                                                                                    |
| списка кликните по элементу «Готово».                                                                                                    |
| м 4 минуты наза,                                                                                                    |
|                                                                                                    |
|                                                                                                    |
|                                                                                                    |
|                                                                                                    |
|                                                                                                    |
|                                                                                                    |
|                                                                                                    |
|                                                                                                    |
|                                                                                                    |
| 10. Приложение будет отправлять увеломпения о необхолимости приема                                                                                                    |

| медикаментов в указанное<br>вами время. При<br>возникновении такого<br>уведомления необходимо<br>зайти в данный раздел,<br>выбрать необходимый<br>медикамент и кликнуть по<br>элементу «Отметить прием<br>лекарства».                                                                         | ееео MegaFon ♀ ● 44 % ↓<br>15:34<br>Четверг, 12 мая<br>Медицина 72 5 мин назад<br>Отметьте прием аспирин<br>Просмотрите | <ul> <li>•••∞ МедаFon &lt; 15:35 <ul> <li>• 44 % <ul> <li>44 % <ul> <li>44 % <ul></ul></li></ul></li></ul> |
|----------------------------------------------------------------------------------------------------|----------------------------------------------------------------------------------------------------|----------------------------------------------------------------------------------------------------|
|                                                                                                    | > Разблокируйте                                                                                                    |                                                                                                    |
| Внимание: Push-уведомления<br>только если они <u>не</u> были <u>забл</u><br>11. Для изменения расписа<br>приема медикаме<br>необходимо в разд<br>«Медикаменты» выбрать<br>списка медикамент, дале<br>открывшемся окне кликнуть<br>элементу «Настройки» и вн<br>изменения согласно<br>пп. 5-8. | я мобильного приложения<br><u>покированы</u> пользователем<br>ания<br>нтов<br>деле<br>из<br>еев<br>5 по<br>ести         | Медицина72 появляются,<br>мобильного устройства.                                                                                                    |

12. 🕑 34 % 💶 Если курс приема медикаментов окончен, для • MegaFon 15:09 Лекарство Сохранить отмены запланированных приемов необходимо кликнуть элементу «Перестать принимать» разделе. ПО В Название аспирин указанном в п.11. Тогда данный медикамент сохранится Частота приемов Ежедневно в списке медикаментов, но будет отмечен маркером «Не запланирован». В будущем вы сможете возобновить Колич. приемов 1 расписание приема данного медикамента в разделе, Измерение 1 15:30 указанном в п.11. Отмечать прием пищи Перестать принимать Если вы хотите удалить элемент из списка безвозвратно, то в разделе 13. «Медикаменты» необходимо кликнуть на элемент «Изменить» и далее кликнуть

на элемент «Ө», слева от названия медикамента, и кликнуть на элемент «Удалить». ••••• Медагол т 15:27 @ 41 % •••• Медагол т 15:27 @ 41 % •••• Медагол т 15:27 @ 41 % •••• Медагол т 15:27 @ 41 % ••••

| < Ме    | <b>едикаменты</b> Изменить | < Медика        | аменты Готс | во      | Медикаменты        | Готово  |
|---------|----------------------------|-----------------|-------------|---------|--------------------|---------|
| аспирин | через 5 минуты >           | 🕀 Добавить лека | оство       | ب 🕀     | Добавить лекарство |         |
|         |                            | епирин          | через 5 ми  | нуть ин | через 5 минуть     | Удалить |
|         |                            | $\bigcirc$      |             |         |                    | Cum)    |
|         |                            |                 |             |         |                    |         |
|         |                            |                 |             |         |                    |         |
|         |                            |                 |             |         |                    |         |
|         |                            |                 |             |         |                    |         |
|         |                            |                 |             |         |                    |         |
|         |                            |                 |             |         |                    |         |
|         |                            |                 |             |         |                    |         |
|         |                            |                 |             |         |                    |         |
|         |                            |                 |             |         |                    |         |

| Ведение «Дневника здоровья» (биометрические параметры)                                                                     |                                                   |  |  |  |
|----------------------------------------------------------------------------------------------------|---------------------------------------------------|--|--|--|
| Создание и изменение расписания измерения биометричес                                                                      | ских параметров:                                  |  |  |  |
| 1. Запустите мобильное приложение, войдите в                                                                               | ●●●○ MegaFon                                      |  |  |  |
| раздел «Послы жизни».                                                                                                    | Медицина 72 Вход                                  |  |  |  |
|                                                                                                    | Записаться<br>Мед. учреждения<br>Послы жизни      |  |  |  |
|                                                                                                    | 🗐 Документы 🛛 🗟 Обратная связь                    |  |  |  |
| 2. Выберите биометрический параметр, расписание измерений которого хотите создать (давление и пульс, глюкоза, холестерин). | •••••• МедаFon      ••••••      10:08      •••••• |  |  |  |
|                                                                                                    | Я попечитель Я подопечный                         |  |  |  |

| 3. В открывшемся окне кликните по элементу «Расписание».                                                                                    | <ul> <li>№ № МедаБол № 10:08 № 15 % </li> <li>Давление и пульс Расписание</li> <li>Верхнее давление</li> <li>Не указано</li> <li>Пульс</li> <li>Не указано</li> <li>Записать измерения</li> </ul>                                                                                                    |
|----------------------------------------------------------------------------------------------------|----------------------------------------------------------------------------------------------------|
|                                                                                                    | История измерений                                                                                                    |
| 4. В открывшемся окне в прокручивающемся списке<br>выберите частоту измерений биометрического<br>параметра и кликните на элемент «Выбрать». | <ul> <li>•••••• МедаFon • 16:45 • 75 % ● 75 % ● 7</li> <li>Давление и пульс Сохранить</li> <li>Давление и пульс</li> <li>Частота измерения Ежедневно</li> <li>Колич. измерений 3</li> <li>Измерение 1</li> <li>Измерение 2</li> <li>Измерение 3</li> <li>Закрыть Выбръсь</li> <li>Ежедневно</li> <li>Ежедневно</li> <li>Еженедельно</li> <li>Ежемесячно</li> </ul>                                                                                              |
| 5. Далее выберите количество измерений путем ввода цифр                                                                                     | •••••• MegaFon €       10:08       ● 15 % □         Давление и пульс       Сохранить         Давление и пульс       Цастота измерения       Ежедневно         Частота измерения       Ежедневно         Колич. измерений       Не указано         Измерение 1       Измерение 2         Измерение 3       Осторов Сокрание 3         1       2       3         6       МNО         7       8       9         Рогв       ТUV       ЖХУ         ,       0       🗙 |

| 6. Кликните по каждому                                               | •••∘∘ MegaFon<br><b>Дав</b> | হ 10:08<br>ление и пуль | е 15%<br>с Сохранит      | ••••○ MegaFon                      | е 15 %  њс Сохранить |
|----------------------------------------------------------------------|-----------------------------|-------------------------|--------------------------|------------------------------------|----------------------|
| из элементов «измерение» и<br>выберите время приема из               | Давление и пульс            |                         |                          | Давление и пульс                   |                      |
| появившегося прокручивающегося                                       | Частота измерения Ежедневн  |                         |                          | Частота измерения Ежедневно        |                      |
| списка. Кликните по элементу<br>«Выбрать»                            | Колич. измерений Не указан  |                         |                          | Колич. измерений                   | 1                    |
|                                                                      | Измерение 1                 |                         |                          | Измерение 1                        |                      |
|                                                                      | Измерен                     | ние 2                   |                          |                                    |                      |
|                                                                      | Измерен                     | ие З                    |                          |                                    |                      |
|                                                                      | 1                           | <b>2</b><br>ABC         | 3<br>Def                 | Закрыть                            | Выбрать              |
|                                                                      | <b>4</b><br><sub>бні</sub>  | 5<br>JKL                | 6<br><sup>MNO</sup>      | 04:00<br>04:30<br>05:00            |                      |
|                                                                      | 7<br>PQRS                   | 8<br>TUV                | 9<br>wxyz                | 05:30                              |                      |
|                                                                      | ,                           | 0                       | $\langle \times \rangle$ | 06:30                              | -                    |
| 7. Для внесения изменений в расп                                     | исание                      | измере                  | ния                      | •••⊙ MegaFon 중 10:08               |                      |
| биометрических параметров выбери<br>параметр кликните на элемент «Ра | ите не<br>асписан           | обходиі<br>ие» да       | иый<br>пее               | К Давление и пульс                 | Неучизано            |
| внесите изменения согласно п.4-6.                                    | lonnoan                     | ис», да                 |                          | Нижнее давление                    | Не указано           |
|                                                                      |                             |                         | -                        | Пульс                              | Не указано           |
|                                                                      |                             |                         | -                        |                                    |                      |
|                                                                      |                             |                         |                          | Записать измере                    | Кин                  |
|                                                                      |                             |                         |                          | История измерений                  |                      |
|                                                                      |                             |                         |                          |                                    |                      |
|                                                                      |                             |                         |                          |                                    |                      |
|                                                                      |                             |                         |                          |                                    |                      |
|                                                                      |                             |                         |                          |                                    |                      |
| 8. При необходимости отмены расп                                     | исания                      | измере                  | ния 🕻                    | ●●○○○ MegaFon 중 17:20              | ⊕ 90 % →      +      |
| биометрических параметров, в раздел                                  | е, указа                    | анном в                 | п.7                      | Давление и пуль<br>Давление и пуль | <b>с</b> Сохранить   |
| кликните на элемент «Перестать<br>кликните на элемент «Сохранить».   | измеря                      | ть», за                 | тем                      | Частота измерения                  | Ежедневно            |
| •                                                                    |                             |                         | 2                        | Колич. измерений                   | 1                    |
|                                                                      |                             |                         | 3                        | Измерение 1                        | 23:30                |
|                                                                      |                             |                         |                          |                                    |                      |
|                                                                      |                             |                         |                          | Перестать измер                    | <sup>рять</sup><br>С |
|                                                                      |                             |                         |                          |                                    | Ŭ                    |
|                                                                      |                             |                         |                          |                                    |                      |
|                                                                      |                             |                         |                          |                                    |                      |
|                                                                      |                             |                         |                          |                                    |                      |
|                                                                      |                             |                         |                          |                                    |                      |

| Ввод данных:                                      |                                                                                                    |
|---------------------------------------------------|----------------------------------------------------------------------------------------------------|
| 1. Для ввода данных в разделе «Послы жизни»       | ●●●○ MegaFon 🗢 10:08 @ 15 % 🕞                                                                                 |
| кликните по элементу необходимого биометрического | < Послы жизни                                                                                                 |
| параметра.                                        |                                                                                                    |
|                                                   | ССС И Глюкоза<br>Мавление и<br>покоза<br>Не измеряется<br>Не измеряется<br>Медикаменты<br>Нет запланированных |
|                                                   | Оказать первую помощь                                                                                         |
|                                                   |                                                                                                    |
|                                                   | Я попечитель Я подопечный                                                                                     |

2. Введите значение в каждой строчке путем ввода цифр. После ввода кликните на элемент «Записать измерения» (для параметров «Давление и пульс» и «Холестерин») или на один из элементов «До еды», «После еды» (для параметра «Глюкоза»).

| ••••• MegaFon अ            | ≌ 10:10<br>е <b>ние и пульс</b> Р | ⊛ 15 % 🕞<br>Расписание | ••••○ МедаFo               | n ବ 10:10<br>ление и пульс | • 15 %          • 15 %         •          •          • | •••••• MegaFon 🗢 | <sup>10:09</sup><br>Глюкоза | • 15 %      • 15 %     • 15 %     • 15 %     • 15 %     • 15 %     • 15 %     • 15 %     • 15 %     • 15 %     • 15 %     • 15 %     • 15 %     • 15 %     • 15 %     • 15 %     • 15 %     • 15 %     • 15 %     • 15 %     • 15 %     • 15 %     • 15 %     • 15 %     • 15 %     • 15 %     • 15 %     • 15 %     • 15 %     • 15 %     • 15 %     • 15 %     • 15 %     • 15 %     • 15 %     • 15 %     • 15 %     • 15 %     • 15 %     • 15 %     • 15 %     • 15 %     • 15 %     • 15 %     • 15 %     • 15 %     • 15 %     • 15 %     • 15 %     • 15 %     • 15 %     • 15 %     • 15 %     • 15 %     • 15 %     • 15 %     • 15 %     • 15 %     • 15 %     • 15 %     • 15 %     • 15 %     • 15 %     • 15 %     • 15 %     • 15 %     • 15 %     • 15 %     • 15 %     • 15 %     • 15 %     • 15 %     • 15 %     • 15 %     • 15 %     • 15 %     • 15 %     • 15 %     • 15 %     • 15 %     • 15 %     • 15 %     • 15 %     • 15 %     • 15 %     • 15 %     • 15 %     • 15 %     • 15 %     • 15 %     • 15 %     • 15 %     • 15 %     • 15 %     • 15 %     • 15 %     • 15 %     • 15 %     • 15 %     • 15 %     • 15 %     • 15 %     • 15 %     • 15 %     • 15 %     • 15 %     • 15 %     • 15 %     • 15 %     • 15 %     • 15 %     • 15 %     • 15 %     • 15 %     • 15 %     • 15 %     • 15 %     • 15 %     • 15 %     • 15 %     • 15 %     • 15 %     • 15 %     • 15 %     • 15 %     • 15 %     • 15 %     • 15 %     • 15 %     • 15 %     • 15 %     • 15 %     • 15 %     • 15 %     • 15 %     • 15 %     • 15 %     • 15 %     • 15 %     • 15 %     • 15 %     • 15 %     • 15 %     • 15 %     • 15 %     • 15 %     • 15 %     • 15 %     • 15 %     • 15 %     • 15 %     • 15 %     • 15 %     • 15 %     • 15 %     • 15 %     • 15 %     • 15 %     • 15 %     • 15 %     • 15 %     • 15 %     • 15 %     • 15 %     • 15 %     • 15 %     • 15 %     • 15 %     • 15 %     • 15 %     • 15 %     • 15 %     • 15 %     • 15 %     • 15 %     • 15 %     • 15 %     • 15 %     • 15 %     • 15 %     • 15 %     • 15 %     • 15 %     • 15 %     • 15 %     • |
|----------------------------|-----------------------------------|------------------------|----------------------------|----------------------------|--------------------------------------------------------|------------------|-----------------------------|----------------------------------------------------------------------------------------------------|
| Верхнее дав                | ление                             | 10 мм рт. ст.          | Верхнее д                  | авление                    | 110 мм рт. ст.                                         | Уровень глюк     | :03Ы                        | Не указано                                                                                                    |
| Нижнее дав                 | ление                             | 70 мм рт. ст.          | Нижнее д                   | авление                    | 70 мм рт. ст.                                          | До еды           |                             | После еды                                                                                                    |
| Пульс                      |                                   | 65                     | Пульс                      |                            | 65                                                     | Harapus          |                             |                                                                                                    |
| 3ar                        | исать измерени                    | 19                     |                            | Записать измере<br>- (Пт   | ния                                                    | история изме     |                             |                                                                                                    |
| История изме               | ерений                            |                        | История из                 | мерений                    |                                                        |                  |                             |                                                                                                    |
| 1                          | 2                                 | 3<br>Def               | 1                          | <b>2</b><br>ABC            | 3<br>Def                                               |                  |                             |                                                                                                    |
| <b>4</b><br><sub>бні</sub> | 5,.<br>الانراني                   | 6<br><sup>MNO</sup>    | <b>4</b><br><sub>GHI</sub> | 5<br>JKL                   | 6<br><sup>MNO</sup>                                    |                  |                             |                                                                                                    |
| 7<br>PQRS                  | 8<br>TUV                          | 9<br>wxyz              | 7<br>PQRS                  | 8<br>TUV                   | 9<br>wxyz                                              |                  |                             |                                                                                                    |
| <u>'</u>                   | 0                                 | $\otimes$              | ,                          | 0                          | $\bigotimes$                                           |                  |                             |                                                                                                    |

| 3 При превышении         | ●●●○○ MegaFon 훅 10:10 | 🕑 15 % 🧰     | ••• | ০০ MegaFon ᅙ | 9:50 🕑 23 % 🕞       |
|--------------------------|-----------------------|--------------|-----|--------------|---------------------|
| норм показателей после   | < Давление и пульс    | Расписание   |     | Сегодня      | Уведомления         |
|                          | Верхнее давление      | Не указано   |     | Сегодня      | 8                   |
|                          |                       |              | t   | 🕄 Медицина   | 72 сейчас           |
|                          | Нижнее давление       | Не указано   |     | У пациента   | а 303057 показатели |
| сообщение, а также       | Пульс                 | Не указано   |     | давление 1   | 50/100, пульс 85    |
| Попечитель получит       |                       | Пеуказано    |     |              |                     |
| уведомление (при наличии | Внимание              |              |     |              |                     |
| установленнои связи).    | Нижнее давление выше  | нормы        |     |              |                     |
|                          | N                     |              |     |              |                     |
|                          | Ok                    | 0            |     |              |                     |
|                          | <b>G</b> 120/100 80   | Утро         |     |              |                     |
|                          | A                     | 12 мая 10:10 |     |              |                     |
|                          | € 110/70              | Утро         |     |              |                     |
|                          |                       |              |     |              |                     |
|                          |                       |              |     |              |                     |
|                          |                       |              |     |              | ~                   |
| Первая помощь            |                       |              |     |              |                     |
| 1. Запустите мобильное   | приложение,           | войдите      | в 🛄 | ०० MegaFon ᅙ | 14:35               |
| раздел «Послы жизни».    | •                     |              |     | Me           | дицина 72 Вход      |
|                          |                       |              |     |              |                     |
|                          |                       |              |     |              |                     |
|                          |                       |              |     | 🗐 3a         | писаться            |
|                          |                       |              |     |              |                     |
|                          |                       |              |     | The Me       | ед. учреждения      |
|                          |                       |              |     | ~~~          |                     |
|                          |                       |              |     | G III        | ослы жизни          |
|                          |                       |              |     | Ý            | ilim                |
|                          |                       |              |     |              | $\bigcirc$          |
|                          |                       |              |     |              |                     |
|                          |                       |              |     |              |                     |
|                          |                       |              |     |              |                     |
|                          |                       |              |     | 2016         | 05.04.10.59         |
|                          |                       |              |     | Документы    | Обратная связь      |
|                          |                       |              |     |              |                     |
|                          |                       |              |     |              |                     |

| 2. Для получения информации о правилах оказания<br>первой помощи кликните на элемент «Первая помощь»<br>в разделе «Послы жизни» | <ul> <li>10:08</li> <li>15%</li> <li>Послы жизни</li> <li>Послы жизни</li></ul> |
|----------------------------------------------------------------------------------------------------|----------------------------------------------------------------------------------------------------|
| 3. В открывшемся окне выберите из списка<br>интересующую тему и кликните по соответствующему<br>элементу.                       | <ul> <li>•••••• МедаFon ♥ 9:11 ● 32 % ■</li> <li>Рекомендации</li> <li>Первая помощь при обмороке</li> <li>Первая помощь при остановке серд</li> <li>Первая помощь при болях в сердце</li> <li>Первая помощь при инсульте</li> </ul>                                                                                                    |
| 4. Для просмотра видео в разделе кликните на элемент «                                                                          | <ul> <li>••••••• MegaFon ♀ 9:11 ● 32 % ■ </li> <li>Обморок</li> <li>Первая помощь при обмороке</li> <li>Обморок</li> </ul>                                                                                                    |

5. При необходимости вы можете переслать информацию из раздела электронный адрес, в сообщении СМС и т.д. Для этого кликните на элемент « »» и выберите необходимое действие.

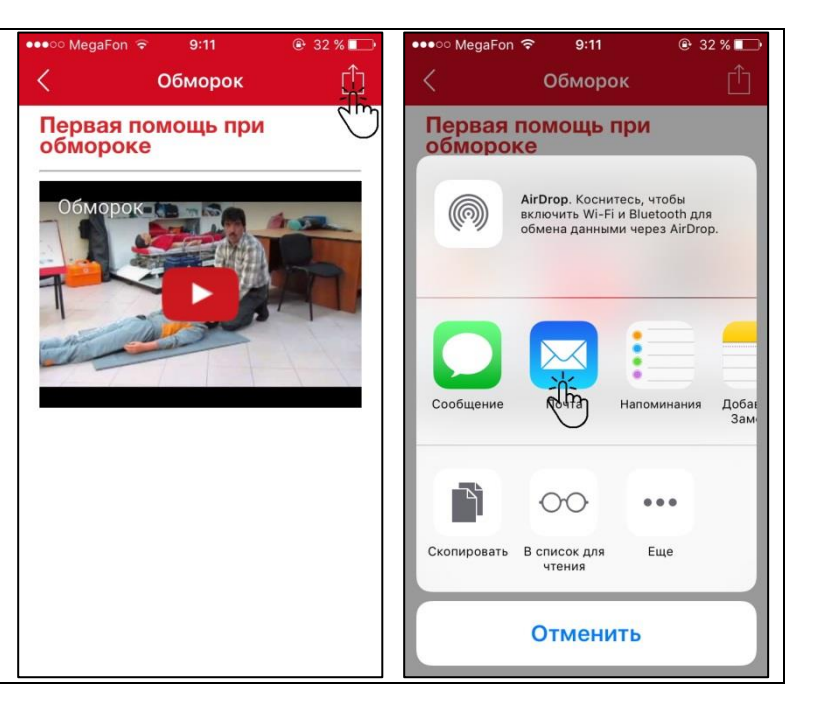